## Dietrich School of Arts and Sciences General Education Course Proposal Submission Instructions

- 1. Log into Curriculog.
- 2. Log into my.pitt.edu and scroll down to the **Access Curriculog** option, as seen to the right.

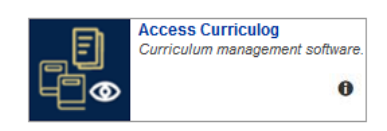

3. Click **Login** on the Curriculog page (upper righthand corner). Curriculog™

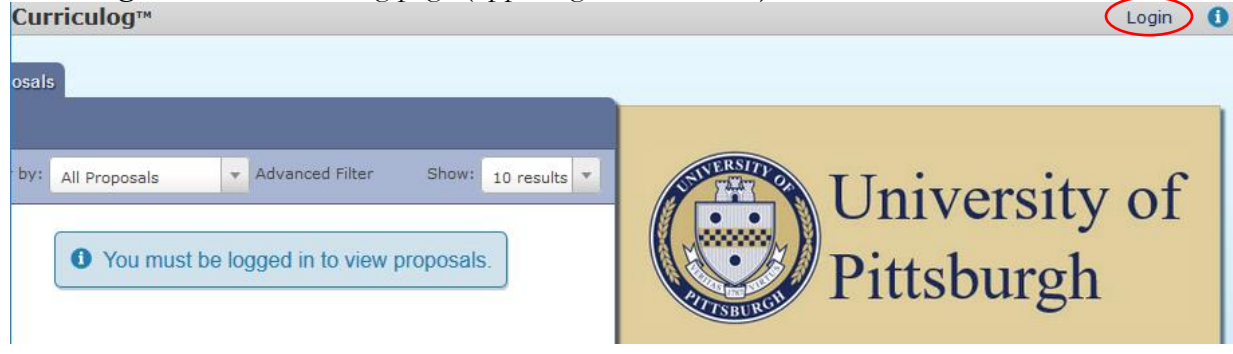

4. Click New Proposal.

| Curriculog™ Proposals Agendas Accounts                  | 🤃 Elizabeth Taylor 👻 🚺                                                                                                  |
|---------------------------------------------------------|----------------------------------------------------------------------------------------------------|
| My Tasks My Proposals Watch List                        |                                                                                                    |
| + New Proposal 🔮 Approve Selected                       | My Dashboa                                                                                                    |
| Filter by: All Tasks   Advanced Filter Show: 10 results | My Recent Notifications                                                                                                 |
| No Proposals Found                                      | Jun<br>STUDIES IN GEOLOGY AND PALEONTOLOGY, with the step of<br>DAS has been approved and is moving on to the URO step. |

5. Click the **Next 10** button until you find **DAS - General Education Proposal**; it should be on the third page. Click it, then click the checkmark to the right of it to initiate the proposal.

|   |                                                                                                    | Process Summary                                           | Close                                                                                                    |  |
|---|----------------------------------------------------------------------------------------------------|-----------------------------------------------------------|----------------------------------------------------------------------------------------------------|--|
|   | Sort by: Process Title V                                                                                                    | DAS - General Education Proposal Process Steps Originator |                                                                                                    |  |
|   | DAS - 2019-2020 Modify/Terminate/Name Change<br>Area of Concentration/Minor<br>Steps: Description & Mandatory 8 total                                                                                                    |                                                           |                                                                                                    |  |
|   | DAS - 2019-2020 Modify/Terminate/Name Change<br>Major/Certificate                                                                                                    |                                                           |                                                                                                    |  |
| < | Steps:       Image: Steps: Steps | Participants<br>Originator                                | Step Details<br>Work:<br>edit, comment<br>Decisions:<br>approve<br>Requests<br>Available:<br>hold, cancel,<br>custom, suspend<br>Agenda: no<br>Signature: no<br>Deadline: none |  |
|   | Area of Concentration/Minor<br>Steps: Dimensional 6 mandatory 8 total                                                                                                    | Film & Media Studies Program Review                       |                                                                                                    |  |
|   | GSPH - 2019-2020 Modify/Terminate/Name Change<br>Major/Certificate<br>Steps: Description: 6 mandatory 12 total                                                                                                    | Participants<br>Kathryn Somerville                        | Step Details<br>Work:<br>edit, comment<br>Decisions:                                                                                                    |  |
|   | GSPH - 2019-2020 New Areas of Concentration and<br>Minors<br>Steps: Concentration and Concentration and Concentration and Concentration and Concentration and Concentration                                                                                                    |                                                           | Approve<br>Requests<br>Available:<br>cancel, custom<br>Agenda: no                                                                                                    |  |
|   | GSPH - 2019-2020 New Major/Certificate<br>Steps: Coccession 6 mandatory 12 total                                                                                                    |                                                           | Signature: <i>no</i><br>Deadline: <i>none</i>                                                                                                    |  |
|   | KATZ - 2019-2020 Internal Add/Modify/Inactivate                                                                                                    | Religious Studies Review                                  |                                                                                                    |  |
|   | Course Approval Steps: III 3 mandatory 3 total  Previous 10  Next 10                                                                                                    | Participants<br>Kathryn Somerville                        | Step Details<br>Work:<br>edit, comment<br>Decisions:<br>approve<br>Decuments                                                                                                   |  |

- 6. Enter all of the information requested on the form.
  - \* The course must be active in PeopleSoft to be considered for a General Education Requirement. A course's department, subject, catalog number, and title can be imported by clicking on the curved down arrow.

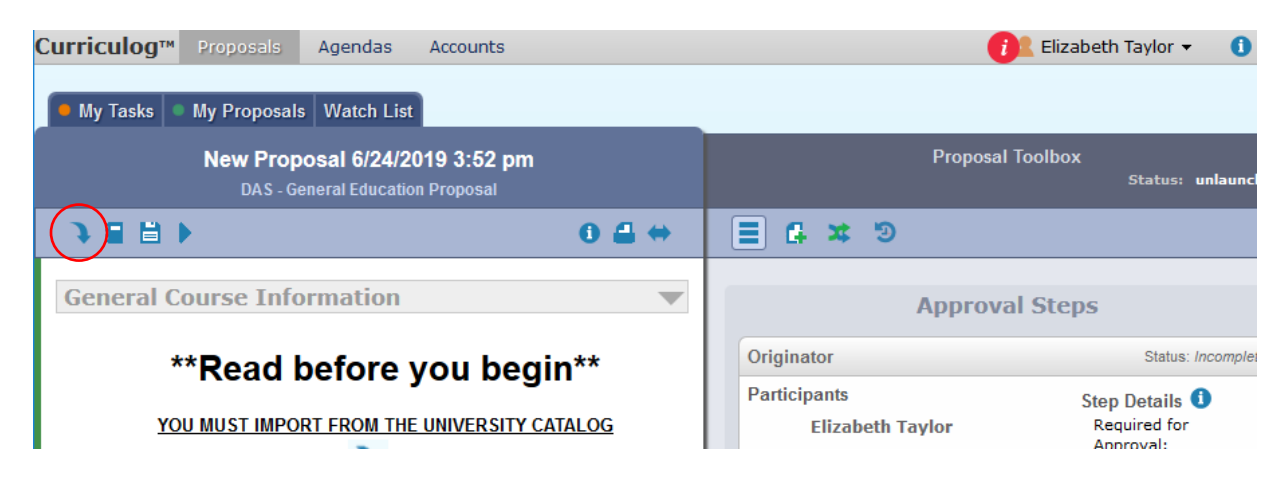

To import a course, select the current year's **Undergraduate Catalog**:

|                                                                                | Close Window |
|--------------------------------------------------------------------------------|--------------|
| Import Data Into Your Proposal                                                 |              |
| Select an external system from which you would like to import curriculum data. |              |
| Pittsburgh Campus: 2019-2020 Graduate & Professional Studies Catalog           |              |
| Pittsburgh Campus: 2019-2020 Undergraduate Catalog                             |              |
| Cancel Import                                                                  |              |

Select **Prefix** from the **Filter by field** drop down and type the course's subject in the **Prefix** criteria box, then click **Search Available Curriculum**.

| Close Window                                                                                              |  |  |  |  |  |
|----------------------------------------------------------------------------------------------------|--|--|--|--|--|
| Search 2019-2020 Undergraduate Catalog                                                                    |  |  |  |  |  |
| Using the faceted search below, locate the course or program you would like to import into this proposal. |  |  |  |  |  |
| Filter Courses                                                                                            |  |  |  |  |  |
| Prefix = artsd                                                                                            |  |  |  |  |  |
| Add another filter by field                                                                               |  |  |  |  |  |
|                                                                                                    |  |  |  |  |  |
| Start Date: End Date: Sort Results By:                                                                    |  |  |  |  |  |
| Prefix X Code X Name X                                                                                    |  |  |  |  |  |
| Exclude previously imported items                                                                         |  |  |  |  |  |
| Search Available Curriculum Celect Another External System Cancel Import                                  |  |  |  |  |  |
| Search Available Cultriculuit Select Another External System Cancer Import                                |  |  |  |  |  |
|                                                                                                    |  |  |  |  |  |

| Add another filter                                                                                                    | Filter by field                                                                                            | ~                              |               |  |  |
|----------------------------------------------------------------------------------------------------|----------------------------------------------------------------------------------------------------|--------------------------------|---------------|--|--|
|                                                                                                    |                                                                                                    |                                |               |  |  |
| Start Date:                                                                                                    | End Date:                                                                                                  | Sort Results By:               |               |  |  |
|                                                                                                    |                                                                                                    | Prefix X Code X Name X         |               |  |  |
| Exclude previously imported items                                                                                                    |                                                                                                    |                                |               |  |  |
|                                                                                                    |                                                                                                    |                                |               |  |  |
| Search A                                                                                                    | vailable Curriculum                                                                                        | Select Another External System | Cancel Import |  |  |
|                                                                                                    |                                                                                                    |                                |               |  |  |
|                                                                                                    |                                                                                                    |                                |               |  |  |
| earch Results (1                                                                                                    | 1 to 20 of 452)                                                                                            |                                |               |  |  |
| earch Results (1<br>ARTSC 0050 LATIN A                                                                                                    | to 20 of 452)<br>MERICA                                                                                    |                                |               |  |  |
| earch Results (1<br>ARTSC 0050 LATIN AN<br>ARTSC 0108 ACADEM                                                                                      | L to 20 of 452)<br>MERICA<br>NIC SKILLS FOCUS CO                                                           | URSE                           |               |  |  |
| earch Results (1<br>ARTSC 0050 LATIN A<br>ARTSC 0108 ACADEM<br>ARTSC 0109 ACADEM                                                                  | L to 20 of 452)<br>MERICA<br>NIC SKILLS FOCUS CO<br>NIC INTERVENTION                                       | URSE                           |               |  |  |
| earch Results (1<br>ARTSC 0050 LATIN A<br>ARTSC 0108 ACADEM<br>ARTSC 0109 ACADEM<br>ARTSC 0110 HEALTH                                             | L to 20 of 452)<br>MERICA<br>MIC SKILLS FOCUS CO<br>MIC INTERVENTION<br>FOCUS                              | URSE                           |               |  |  |
| earch Results (1<br>ARTSC 0050 LATIN A<br>ARTSC 0108 ACADEM<br>ARTSC 0109 ACADEM<br>ARTSC 0110 HEALTH<br>ARTSC 0111 RIGHT S                       | L to 20 of 452)<br>MERICA<br>MIC SKILLS FOCUS CO<br>MIC INTERVENTION<br>FOCUS                              | URSE                           |               |  |  |
| earch Results (1<br>ARTSC 0050 LATIN A<br>ARTSC 0108 ACADEM<br>ARTSC 0109 ACADEM<br>ARTSC 0110 HEALTH<br>ARTSC 0111 RIGHT S<br>ARTSC 0112 RIGHT S | to 20 of 452)<br>MERICA<br>MIC SKILLS FOCUS CO<br>MIC INTERVENTION<br>FOCUS<br>MART 1<br>MART TO COLLEGE 2 | URSE                           |               |  |  |

Scroll down to the search results and select the course for the proposal.

Click Import This Item.

|                                                                                                    |                                                                                                    | Close Win                |  |  |
|----------------------------------------------------------------------------------------------------|----------------------------------------------------------------------------------------------------|--------------------------|--|--|
| Import Data Into Your Proposa                                                                                                    | al                                                                                                    |                          |  |  |
| Confirm the fields that will be imported into your proposal (only fields that are mapped will be listed here). If you would like to prevent the imported data from overwriting an existing field in your proposal, click "Import Field" to uncheck that field. |                                                                                                    |                          |  |  |
| Once you click Import, your data will be validated<br>message telling you what is wrong with the data                                                                                                    | against the proposal. Any data that is incorrect w<br>, and it will not be imported into the form to preven | ill have a<br>nt errors. |  |  |
| Field Name                                                                                                    | Data Preview                                                                                                | Import<br>Field          |  |  |
| » General Course Information: Department                                                                                                    | Kenneth P. Dietrich School of Arts and Sciences                                                             |                          |  |  |
| » General Course Information: Subject                                                                                                    | ARTSC                                                                                                    | $\checkmark$             |  |  |
| » General Course Information: Catalog Number                                                                                                    | 0050                                                                                                    |                          |  |  |
| » General Course Information: Course Title                                                                                                    | LATIN AMERICA                                                                                               | $\checkmark$             |  |  |
| Import This Item Return to Search                                                                                                    | Select Another External System Cancel Imp                                                                   | oort                     |  |  |
|                                                                                                    |                                                                                                    |                          |  |  |

- \* The elements of the course syllabus are for reference; you do not need to enter this information via Curriculog.
- \* A course may fulfill no more than three General Education Requirements. If the course you are submitting is already approved for one General Education Requirement, you may select two additional General Education Requirements. If the course you are submitting is already approved for two General Education Requirements, you may select one additional General Education Requirements, you are submitting is approved for three General Education Requirements. If the course you are submitting is already approved for two General Education Requirements, you may select one additional General Education Requirements, you are submitting is approved for three General Education Requirements, you may not submit it for additional requirements.
- 7. Upload the following support files. To upload the files, click the page plus icon in the information pane to the right of the proposal.
  - \* A syllabus that is no more than three years old;
  - \* A rationale for each General Education Requirement being sought; and
  - \* An assessment matrix for each General Education Requirement being sought.

| urriculog™ ₽                                                      | roposals /                     | Agendas                               | Accounts                                         |                                                  |                                                   | 📕 Elizabeth Taylor 👻 🕕                                                               |
|-------------------------------------------------------------------|--------------------------------|---------------------------------------|--------------------------------------------------|--------------------------------------------------|---------------------------------------------------|--------------------------------------------------------------------------------------|
| 🗕 My Tasks 🏾 🔍 M                                                  | y Proposals                    | Watch List                            |                                                  |                                                  |                                                   |                                                                                      |
|                                                                   | New Propos<br>DAS - Gene       | s <b>al 6/24/2</b> 0<br>eral Educatio | 0 <b>19 3:52 pm</b><br>n Proposal                |                                                  | Proposa                                           | l Toolbox<br>Status: unlaunc                                                         |
| → ■ ■ ▶                                                           |                                |                                       |                                                  | 0 🖴 🖶                                            | ≣(⊈)≭ ೨                                           |                                                                                      |
| General Cou                                                       | ırse Infori                    | mation                                |                                                  |                                                  | Approv                                            | al Steps                                                                             |
| **                                                                | Read be                        | efore                                 | vou bec                                          | in**                                             | Originator                                        | Status: Incomplet                                                                    |
| YOU M<br>If you need ass<br>ste                                   | AUST IMPORT                    | FROM THE                              | UNIVERSITY                                       | CATALOG<br>catalog, follow the<br><u>ument</u> . | Participants<br>Elizabeth Taylor                  | Step Details ()<br>Required for<br>Approval:<br>100% required<br>Work: edit, comment |
|                                                                   |                                |                                       |                                                  |                                                  | Film & Media Studies Program                      | Review Status: Not Applicabl                                                         |
| A course m<br>for a Gener                                         | ust be activ<br>al Educatio    | ve in Peo<br>on Requi                 | pleSoft to b<br>rement.                          | be considered                                    | Religious Studies Review                          | Status: Not Applicabi                                                                |
| Department*                                                       | Select an opti                 | ion                                   |                                                  |                                                  | Gender, Sexuality, and Wome                       | n's Studies Review<br>Status: Not Applicabl                                          |
| Instructor*                                                       |                                |                                       |                                                  |                                                  | Department Chair/Program Dir                      | rector Status: Incomplet                                                             |
| Subject*<br>Cross-listed<br>Subject*                              | Select an opt<br>Select an opt | tion<br>tion Ca                       | Catalog<br>Number*<br>cross-listed<br>talog Nbr* |                                                  | Participants                                      | Step Details ①<br>Required for<br>Approval:<br>100% required<br>Work: edit, comment  |
| Course<br>Title*                                                  |                                |                                       |                                                  |                                                  | Dietrich School Undergraduate<br>Elizabeth Taylor | e Council, administered by<br>Status: Incomplet                                      |
| Additional inform<br>may be relevant<br>Additional<br>information | nation about th                | e content, g                          | oals, or method                                  | s of the course that                             | Participants                                      | Step Details ()<br>Required for<br>Approval:<br>100% required<br>Work: edit, comment |

- 8. Save your proposal. You may save a proposal and work on it as time permits until all of the elements have been included.
- 9. When the proposal is complete, click the **Launch** button, which looks like a **play button**.

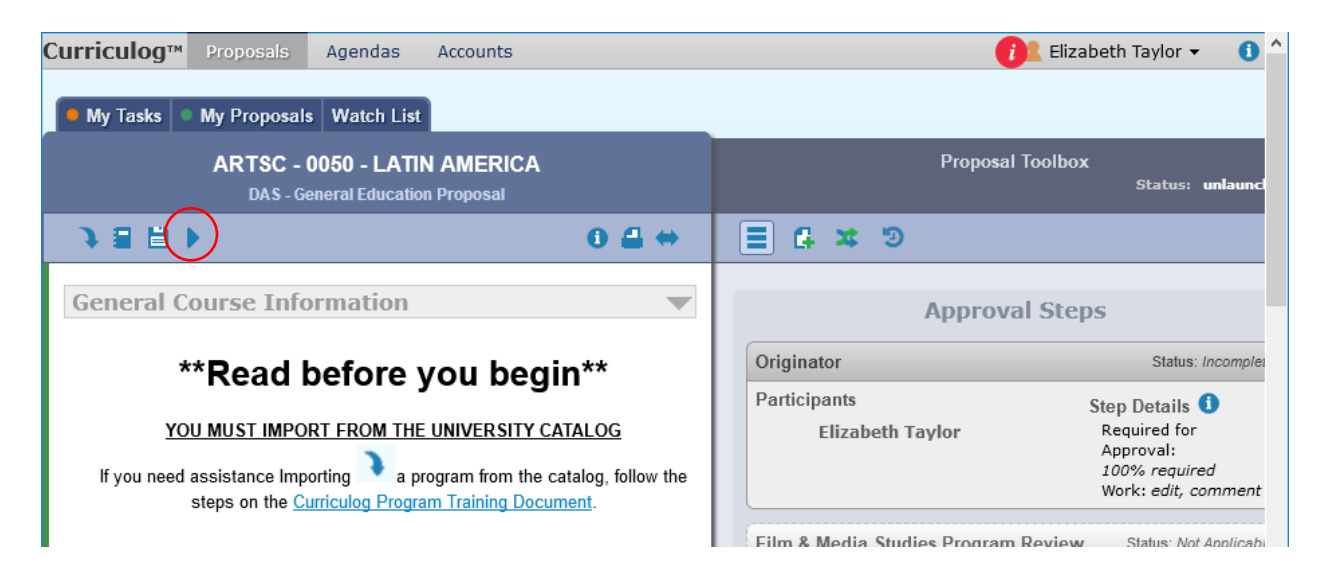

- 10. If an error window appears, address the errors in the proposal, save it, and launch again. Click **Show Me** to find the fields containing errors.
- 11. Once you successfully launch the proposal, go to the **My Proposals** tab, click the **Edit Proposal** icon (which looks like the **Upload Files** icon),

| Curriculog <sup>TM</sup> Proposals Agendas Accounts                        | 👔 Elizabeth Taylor 👻 🚺 ^ |
|----------------------------------------------------------------------------|--------------------------|
| My Tasks My Proposals Watch List                                           |                          |
| + New Proposal                                                             | My Dashboa               |
| Filter by: All My Proposals  Advanced Filter Sheet Coresults Edit Proposal | Tasks<br>Urgent          |
| CHIN - 0005 - CHINESE FOR HERITAGE SPEAKERS Steps: ⊘⊗⊘⊘⊘○                  | My Recent Notifications  |

then click on the **Decisions** icon on the right panel (which looks like the **Start Proposal** icon), click **Accept** and **Make My Decision**.

| Curriculog™ | Proposals              | Agendas                      | Accounts            | 🚺 Elizabeth Taylor 👻 🕕            |
|-------------|------------------------|------------------------------|---------------------|-----------------------------------|
| My Tasks    | My Proposal            | Watch List                   |                     |                                   |
| CHIN - (    | 0005 - CHIN<br>DAS - G | ESE FOR H<br>eneral Educatio | ERITAGE SPEAKERS    | Proposal Toolbox<br>Status: ©8000 |
|             |                        |                              | 0 🖨 \leftrightarrow |                                   |

12. Curriculog will send the proposal to the appropriate person or people for the next step in the approval process.